## HOW TO TURN OFF AUTO REPLENISH USING A COMPUTER

## 1

Log in to Family Access. Select the FOOD SERVICE tab on the left side of the page. Select the appropriate student. Click on MAKE A PAYMENT.

| Fa                                          | mily Access                                                                                                    |                                                           | Payor          | My Account Contact Us Em                   | ail History Exit            |  |
|---------------------------------------------|----------------------------------------------------------------------------------------------------|-----------------------------------------------------------|----------------|--------------------------------------------|-----------------------------|--|
| SKYWARD Student A                           |                                                                                                    |                                                           |                |                                            |                             |  |
| Home                                        | Food Service                                                                                                    | Applications Weekly Purchases For: Tue Apr 15, 2025       |                |                                            |                             |  |
| New Student                                 | Current Account Balance                                                                                                    | Today's Lunch Menu                                        | Lunch Calendar | Denvioure Wrenth                           |                             |  |
| Online<br>Enrollment                        | Student A \$82.81<br>Lunch Type: NORMAL                                                                                                    | No lunch menu details are available for the current date. |                | Student A (STEVENS POINT AREA SENIOR HIGH) |                             |  |
| SPASH Annual<br>Online                      | Food Service Messages/Links                                                                                                    |                                                           |                | Week Total: \$2.90                         |                             |  |
| Registration                                | (STEVENS POINT AREA SENIOR HIGH)                                                                                                    |                                                           |                | Key Pad Number: 00000                      |                             |  |
| Washington<br>Annual Online<br>Registration | Low balance notifications are sent out as a courtesy to all families for any student who has a<br>balance of \$5.00 and below. To avoid receiving phone calls and messages, you can keep a<br>balance of \$5.01 or more. |                                                           |                | Item                                       | Price                       |  |
|                                             |                                                                                                    |                                                           |                | Sun Apr 13, 2025                           |                             |  |
| Calendar                                    | Student A (STEVENS POINT AREA SENIOR HIGH) View Totals Make a Payment                                                                                                    |                                                           |                | No purchases for this date.                | No purchases for this date. |  |
| Gradahaali                                  | Payment Date                                                                                                    | Payment                                                   | Check #        | Mon Apr 14, 2025                           |                             |  |
| Gradebook                                   | Wed Apr 9, 2025                                                                                                    | \$2.00                                                    |                | COOKIE                                     | \$0.50                      |  |
| Attendance                                  | Tue Apr 8, 2025                                                                                                    | \$50.00                                                   | VIA WEB        | BREAKFAST                                  | \$0.00                      |  |
| Student Info                                | Mon Feb 24, 2025                                                                                                    | \$100.00                                                  |                | LUNCH                                      | \$2.40                      |  |
| Food Service                                | Wed Dec 11, 2024                                                                                                    | \$100.00                                                  |                | Tota                                       | I \$2.90                    |  |
| Schedule                                    | Tue Oct 15, 2024                                                                                                    | \$50.00                                                   | VIAWEB         | Tue Apr 15, 2025                           |                             |  |
|                                             | Wed Aug 28, 2024                                                                                                    | \$100.00                                                  | VIAWEB         | BREAKFAST                                  | \$0.00                      |  |
| Discipline                                  |                                                                                                    | \$100.00                                                  |                | Tota                                       | 1 \$0.00                    |  |

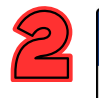

A payment window will open. In the FOOD ACCOUNTS section, click on the blue AUTO REPLENISH button beneath the name of the appropriate student.

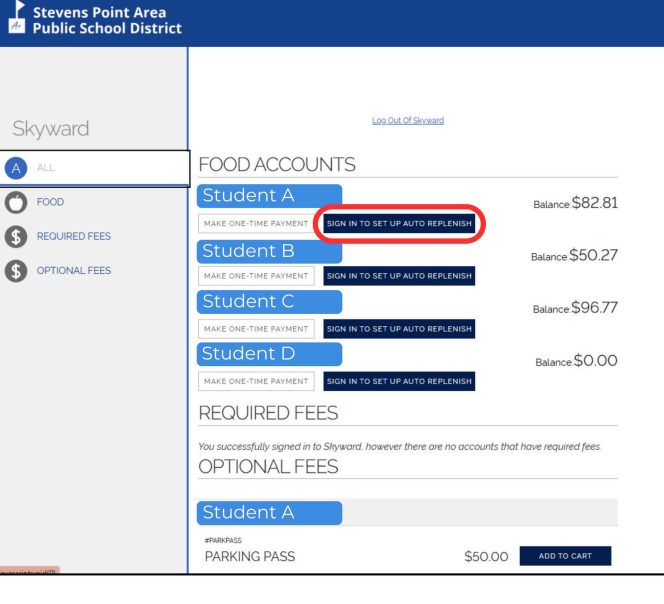

AUTO-REPLENISH FOR FOOD SERVICE

Processing Schedule

Auto-replenish will process  $\underline{after}$  7:00 p.m. CT when the food service account balance falls below the threshold.

Turn High (

RESOURCES ~

## Transactions

A transaction will be processed when the student's food service account balance falls below? A transaction will process through the payer's account (customer) once per student per day if a payment was made the previous day after 700 pm CT, auto-replenish will not execute a transaction multiple students are linked to the same customer account and the food service balance falls below the respective thresholds, auto-replenish will process the payments in a single transaction. If two or more customers are linked to a single students food service account and both have auto-replenish enabled for that student, both customers will be charged for auto-replenish on that student's food service account. based on the customers' respective thresholds.

## Failed Transactions

If an auto-replenish transaction fails to process, the account is disabled for future transactions. The customer is notified of the failed transaction by email and informed that the account settings must be updated. The email will include a link to the **RevTrah®** Web Store account with instructions on updating the payment method. The payment method must be updated before re-establishing auto-replenish.

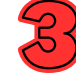

A new window will pop up. Slide the ENABLED button to the left to disable auto-replenish.

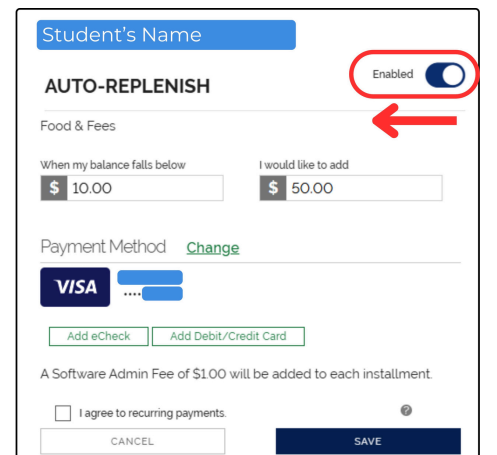

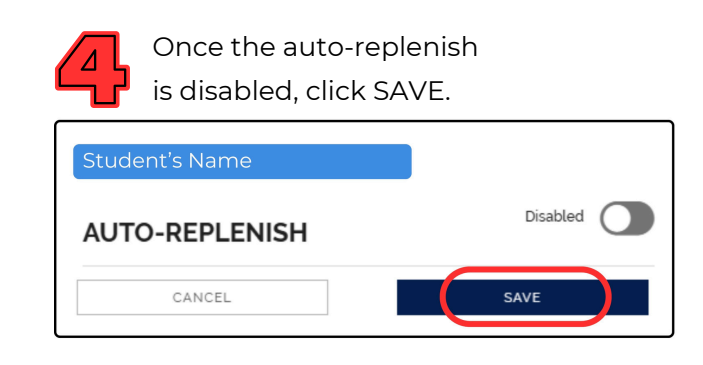

This will only turn off auto-replenish for the individual student you have selected.